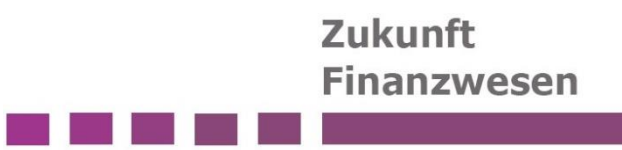

# Benutzeranleitung für den Berichtsversand

mit dem Infoma Berichtsversand

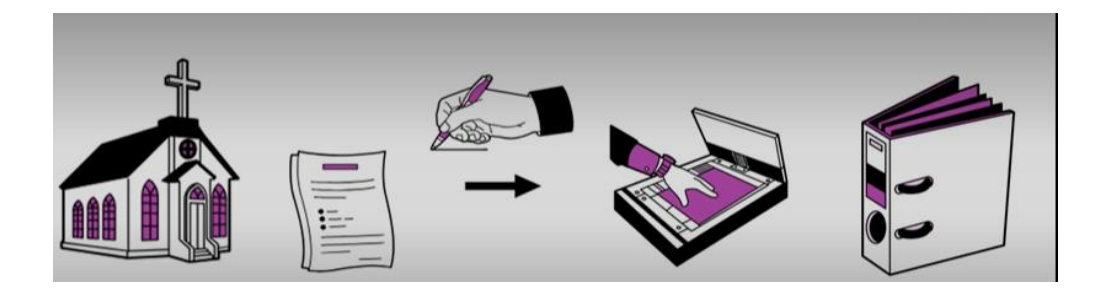

Das Team des Projektes Zukunft Finanzwesen der Evangelischen Landeskirche Württemberg hat diese Schulungsunterlage konzipiert.

Dokumentenstand: Version 01.02 vom 04.07.2024

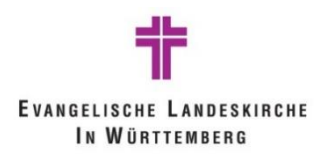

## Inhalt

| 1 | Anleit | tung Berichtsversand                              | . 3 |
|---|--------|---------------------------------------------------|-----|
|   | 1.1 \  | Wo finde ich die Berichte?                        | . 3 |
|   | 1.1.1  | Wie bekomme ich Zugriff auf die Finanzakte?       | . 3 |
|   | 1.1.2  | Wie finde ich den Finanzvorgang "Berichte"?       | . 5 |
|   | 1.1.3  | Wie arbeite ich mit dem Finanzvorgang "Berichte"? | . 7 |
|   | 1.2 \  | Welche Berichte werden automatisiert versandt?    | . 9 |
|   | 1.2.1  | "Ergebnisrechnung mit Konten" ID 5387309          | . 9 |
|   | 1.2.2  | "Vorgangscontrolling" ID 5387376                  | 10  |
|   | 1.2.3  | "Kreditor OP zum Stichtag" ID 5010556             | 11  |
|   | 1.2.4  | "Debitor OP zum Stichtag" ID 5010557              | 12  |
|   | 1.2.5  | "Mittelüberwachung - Invest" ID 5387374           | 13  |
|   | 1.2.6  | "Baubuchbericht" ID 5451594                       | 14  |
| 2 | Abbilo | dungsverzeichnis                                  | 16  |

## 1 Anleitung Berichtsversand

Der Berichtsversand stellt den Organisationseinheiten vor Ort (z.B. Kirchengemeinden) ausgewählte Berichte aus newsystem automatisiert und regelmäßig zur Verfügung.

Die Berichte werden in PDF versioniert in dem Finanzvorgang "Berichte" der entsprechenden Finanzakte abgelegt. Von hier aus können sie eingesehen und ausgegeben werden.

Folgende newsystem Bericht werden automatisiert zur Verfügung gestellt:

- "Ergebnisrechnung mit Konten" ID 5387309
- "Vorgangscontrolling" ID 5387376
- "Kreditor OP zum Stichtag" ID 5010556
- "Debitor OP zum Stichtag" ID 5010557
- "Mittelüberwachung- Invest" ID 5387374
- "Baubuchbericht" ID 5451594

### 1.1 Wo finde ich die Berichte?

Die Berichte werden automatisiert in dem Finanzvorgang "Berichte" der Doxis WebCube Finanzakte abgelegt. Der Finanzvorgang "Berichte" wird in jeder Finanzakte durch das System zur Verfügung gestellt.

#### 1.1.1 Wie bekomme ich Zugriff auf die Finanzakte?

Der Doxis WebCube ist ein webbasiertes System, das mit jedem gängigem Browser erreicht werden kann. Empfohlen wird die Benutzung des Browsers Microsoft Edge.

Um die Berechtigung für den Zugriff auf die Finanzakte zu bekommen, muss über die ERV ein entsprechender Antrag an die Hotline des Projekts Zukunft Finanzwesen gesandt werden. Die Zugangsdaten werden dann per E-Mail zugesandt.

Durch Eingabe des folgenden Pfades in dem lokalen Browser Microsoft Edge öffnet sich die Anmeldemaske der Finanzakte:

#### https://dmsportal.elk-wue.de/webcube/

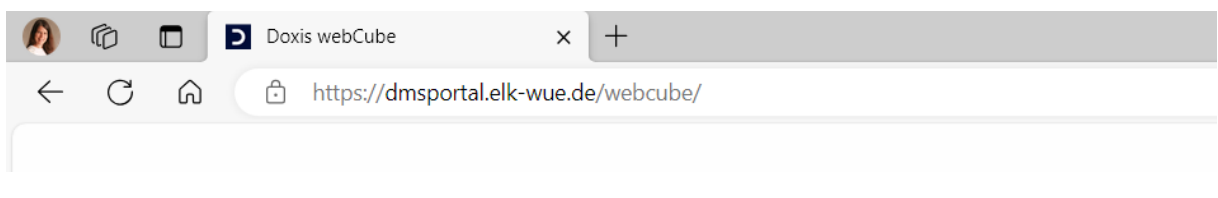

Abbildung 1 Anmeldung an der Finanzakte (Doxis WebCube)

|                |                     |  | Zukunft<br>Finanzwesen |
|----------------|---------------------|--|------------------------|
|                |                     |  |                        |
|                |                     |  |                        |
| ELKW-DMS       |                     |  |                        |
| Doxis webCube  |                     |  |                        |
| Benutzer:      |                     |  |                        |
| Passwort:      |                     |  |                        |
| Server:<br>OKR | *                   |  |                        |
| Passwort       | <u>t vergessen?</u> |  |                        |
| Anmelden       |                     |  |                        |
| oder           |                     |  |                        |
| Single Sign-On |                     |  |                        |

Abbildung 2 Anmeldung an der Finanzakte (Doxis WebCube)

In den meisten Fällen reicht ein Klick auf das Feld Single Sign-On. Anschließend öffnet sich eine Eingabemaske, in der Sie sich mit Ihren Zugangsdaten anmelden können.

| EVADOREISCHE LANDERSCHECHE<br>In Wühntengeg |                    |        |
|---------------------------------------------|--------------------|--------|
| Anmelden                                    |                    |        |
| someone@example                             | .com               |        |
| Sie können nicht auf Ih                     | r Konto zugreifen? |        |
|                                             |                    |        |
|                                             | Zurück             | Maitar |

Abbildung 3 Anmeldung an der Finanzakte mit Single Sign-On

Daraufhin öffnet sich das Finanzportal, das eine Übersicht über die Finanzakte gibt.

## Zukunft Finanzwesen

| 2        | ≣ Doxis webCube                   | 0 0                                      |
|----------|-----------------------------------|------------------------------------------|
| Q        | 🚱 Finanzportal 🗙                  |                                          |
| B        | Warten auf Verbuchung 🛛 🕫 💱       | 📑 Finanzakten                            |
| ☆        |                                   | Rechnungsdokument ablegen                |
| ណ៍<br>សា |                                   | Rechnungsanlage ablegen                  |
| 굞        |                                   | Finanzvorgang anlegen                    |
|          |                                   | R. Suche nach Finanzakten und Dokumenten |
|          |                                   | 🕈 Handbuch öffnan 🗸 🗸                    |
|          |                                   | ange des aktuellen Kalenderjahres a 😳    |
|          |                                   |                                          |
|          | Zuletzt geänderte Rechnungen G 52 |                                          |
|          |                                   |                                          |
|          |                                   |                                          |
|          |                                   |                                          |
|          |                                   |                                          |
|          |                                   |                                          |

#### Abbildung 4 Finanzportal

#### 1.1.2 Wie finde ich den Finanzvorgang "Berichte"?

Die Akten der Finanzbuchhaltung (=> Finanzakten) werden im landeskirchlichen Einheitsaktenplan unter 78.7 gebildet. Sie werden Finanzakten genannt. Für jedes Haushaltsjahr und für jede Kirchengemeinde wird eine Finanzakte gebildet. Sowohl die Kirchengemeinde als auch die Regionale Verwaltung haben gemeinsam Zugriff auf die Finanzakten.

Unterhalb der Finanzakte werden die Finanzvorgänge gebildet.

Der Finanzvorgang "Berichte" steht in jeder Finanzakte bereits zur Verfügung und muss nicht eigenhändig erstellt werden.

Die Finanzvorgänge des aktuellen Kalenderjahres werden unter dem gleichnamigen Reiter im Finanzportal aufgelistet.

|                        | ittps://dmsportal.elk-wue.de/webcube/?   | 2        |                                               |                 | A 🗘 🕄           | () ∑≦       | Ē      | ~~ ···  |  |  |  |  |  |  |
|------------------------|------------------------------------------|----------|-----------------------------------------------|-----------------|-----------------|-------------|--------|---------|--|--|--|--|--|--|
| 📃 🗏 Doxis webCube      |                                          |          | ✓ Barcode                                     | Q               |                 |             | Ø      | 30      |  |  |  |  |  |  |
| 🔾 🚳 Finanzportal       | ×                                        |          |                                               |                 |                 |             |        |         |  |  |  |  |  |  |
| 🗒 Warten auf Verbuc    | hung                                     | C 23     | Finanzakten                                   |                 |                 |             |        |         |  |  |  |  |  |  |
| 🖂 🗋 🖄 Kirchengemei     |                                          | î        |                                               |                 |                 |             |        | î       |  |  |  |  |  |  |
| S E Gemeindeker        | nziffer (GKZ) Betreff Typ                | Buchungs | Rechnungsdokument ablegen                     |                 |                 |             |        |         |  |  |  |  |  |  |
| > Kirchengemeinde: A   | ıf der Platte (31 Elemente)              |          | Rechnungsanlage ablegen                       |                 |                 |             |        |         |  |  |  |  |  |  |
| ) Kirchengemeinde: A   | uf der Platte: Kindergärten (2 Elemente) |          | 📮 Finanzvorgang anlegen                       |                 |                 |             |        |         |  |  |  |  |  |  |
| > Kirchengemeinde: Be  | zirk Mühlacker (4 Elemente)              |          |                                               |                 |                 |             |        |         |  |  |  |  |  |  |
| > Kirchengemeinde: ej  | w Mühlacker (1 Element)                  |          | 🖷 Suche nach Finanzakten und Dokumenten       |                 |                 |             |        |         |  |  |  |  |  |  |
| > Kirchengemeinde: Er  | itenhausen (6 Elemente)                  |          | 👔 Handbuch öffnen                             |                 |                 |             |        |         |  |  |  |  |  |  |
| > Kirchengemeinde: Er  | izberg (20 Elemente)                     |          | Finanzvorgänge des aktuellen Kalenderjahres   |                 |                 |             |        | S 53    |  |  |  |  |  |  |
| > Kirchengemeinde: H   | > Treffer: 300 💭                         |          | C C Kirchengemei                              |                 |                 |             |        | Î       |  |  |  |  |  |  |
| > Kirchenaemeinde: III | naen-Schützinaen (8 Elemente)            |          | Gemeindekennziffer (GKZ) Betreff Typ Buchungs | art Dokumentart | Rechnungs-/Guts | chriftdatum | Rechnu | ungs-/G |  |  |  |  |  |  |

Abbildung 5 Finanzportal Finanzvorgänge des aktuellen Kalenderjahres

Mit einem Klick auf die vier nach außen zeigenden Pfeile rechts im Überschriftsbalken werden die Finanzvorgänge des aktuellen Kalenderjahrs gut einsehbar angezeigt.

|         |                          | Cube  |                                  | V Barrada                                                 |             |                                            |  |  |  |
|---------|--------------------------|-------|----------------------------------|-----------------------------------------------------------|-------------|--------------------------------------------|--|--|--|
|         |                          | Cube  |                                  | < Burcole                                                 | ~           |                                            |  |  |  |
| q       | Finanzpor                | tal   | ×                                |                                                           |             |                                            |  |  |  |
| E       | 300<br>Warten auf Verbuc | Finar | nzvorgänge des aktueller         | n Kalenderjahres                                          |             | C #                                        |  |  |  |
| ً⇔      |                          | Zieh  | en Sie einen Spaltenkopf hierhir | n, um zu gruppieren.                                      |             | Î                                          |  |  |  |
| ☆       | Finanzakt                | 展     | Gemeindekennziffer (GKZ)         | Betreff                                                   | Buchungsart | Kirchengemeinde                            |  |  |  |
| ធ       | 10<br>Zuletzt geänderte  |       | 9999                             | Test - 2024 (9999)                                        |             | Entenhausen                                |  |  |  |
| ភា      |                          | -     | 9999                             | Gemeindehaus in der Stadt - 2024 (9999)                   |             | Entenhausen                                |  |  |  |
| <br>२९६ |                          | -     | 9999                             | Berichte - 2024 (9999)                                    |             | Kirchengemeinde Entenhausen - Kindergärten |  |  |  |
|         |                          | -     | 9999                             | Umbuchungen und sonstige newsystem Journale - 2024 (9999) |             | Kirchengemeinde Entenhausen - Kindergärten |  |  |  |
|         |                          |       | 9999                             | Anlagenbuchhaltung - 2024 (9999)                          |             | Kirchengemeinde Entenhausen - Kindergärten |  |  |  |
|         |                          |       | 9999                             | Webkasse - 2024 (9999)                                    |             | Kirchengemeinde Entenhausen - Kindergärten |  |  |  |
|         |                          |       | 9999                             | Spenden - 2024 (9999)                                     | əəə)        |                                            |  |  |  |
|         |                          | -     | 9999                             | Berichte - 2024 (9999)                                    |             | Entenhausen                                |  |  |  |

Abbildung 6 Finanzakte Finanzvorgang "Berichte"

Hier kann mit einem Doppelklick auf den Finanzvorgang "Berichte" der Vorgang geöffnet werden.

Eine andere Möglichkeit, den Finanzvorgang zu finden, ist die Suche nach Finanzvorgängen. Im Finanzportal gibt es den in lila gehaltenen Funktionsbalken "Suche nach Finanzakte und Dokumenten".

| Finanzakten                              |   |
|------------------------------------------|---|
| Rechnungsdokument ablegen                | Î |
| Rechnungsanlage ablegen                  |   |
| Finanzvorgang anlegen                    |   |
| Suche nach Finanzakten und Dokumenten an |   |
| 👔 Handbuch öffnen                        |   |

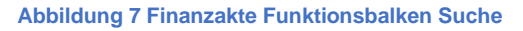

Hier öffnet sich die Suchmaske des Finanzportals.

| $\leftarrow$ | C ⋒ ⊕ https://dmsportal.elk-wue.de/webcube/?                                                                                                    |       |      |        |                               |                           | ^ ☆ ♂ 0 ⊄                        | Ē       | ~~~~~~~~~~~~~~~~~~~~~~~~~~~~~~~~~~~~~~ |
|--------------|----------------------------------------------------------------------------------------------------|-------|------|--------|-------------------------------|---------------------------|----------------------------------|---------|----------------------------------------|
|              | E Doxis webCube     ✓ Barcode                                                                                                    |       |      |        |                               | Q                         |                                  | Ø       | 3 C                                    |
| Q            | 🚱 Finanzportal 🗙 📴 Finanzakten und Dok 🗙 🛅 Berichte (9999) 🗙                                                                                                    |       |      |        |                               |                           |                                  |         |                                        |
| H            | Suche Continue Continue Contin | Ansic | nt - |        |                               |                           |                                  |         | ۲.                                     |
| ً⇔           |                                                                                                    |       | 10   | ී к    | irchengemei                   |                           |                                  |         |                                        |
| ☆            | Suche nach Finanzvorgängen und                                                                                                    |       | Ę    |        | Gemeindekennziffer (GKZ)      | Betreff                   |                                  | Тур     | В                                      |
| ធ            | Finanzdokumenten                                                                                                    |       | v    | Kirche | engemeinde: Entenhausen (20 E | lemente)                  |                                  |         |                                        |
| தி           |                                                                                                    |       |      | -      | 9999                          | Berichte - 2024 (9999)    |                                  | Finanzv | organg                                 |
| 2-<br>28     |                                                                                                    | _     |      |        | 9999                          | Umbuchungen und sonstige  | newsystem Journale - 2024 (9999) | Finanzv | organg                                 |
| -23-         | Typ Finanzvorgang                                                                                                    | Ξ     |      |        | 9999                          | Anlagenbuchhaltung - 2024 | (9999)                           | Finanzv | organg                                 |
|              | Gemeindekennziffer (GKZ) 9999                                                                                                    | 0     |      |        | 9999                          | Webkasse - 2024 (9999)    |                                  | Finanzv | organg                                 |
|              | Kalenderjahr 2024                                                                                                    |       |      |        | 9999                          | Spenden - 2024 (9999)     |                                  | Finanzv | organg                                 |
|              | Kalenderjahr 2024                                                                                                    |       |      |        | 9999                          | Spenden - 2024 (9999)     |                                  | Finanzv | organg                                 |

Abbildung 8 Finanzakte Suchmaske

Die Suchparameter müssen folgendermaßen ausgefüllt werden:

- Typ: Finanzvorgang
- Gemeindekennziffer (GKZ): entsprechende GKZ
- Kalenderjahr: vorbelegt mit aktuellem Kalenderjahr -> kann überschrieben werden.

Mit Klick auf den Button "Suche" in der oberen Menüleiste links erscheinen die Finanzvorgänge auf der rechten Hälfte der Seite in der Trefferliste.

Hier erscheint dann ebenfalls der Finanzvorgang "Berichte", der mit einem Doppelklick geöffnet werden kann.

#### 1.1.3 Wie arbeite ich mit dem Finanzvorgang "Berichte"?

Das Deckblatt des Finanzvorgangs öffnet sich.

|    |                     |                             |                     | <ul> <li>✓ Barcode</li> </ul> |               |                         | 2                            |            | 0           | C | ٢ |
|----|---------------------|-----------------------------|---------------------|-------------------------------|---------------|-------------------------|------------------------------|------------|-------------|---|---|
| Q, | 强 Finanzportal 🗙    | 强 Formulare und Ant         | rä 🗙 😤 Landeskirch  | nliches Inf 🗙 💁               | OKR Workflows | 🗙 🍇 Willkommensseite: B | <b>x</b> Finanzakten und Dok | 🗙 🚞 🛛 Beri | chte (6150) | × |   |
|    | Speichern           | Register * Neuer<br>Vorgang | Löschen - Löschen - | Versenden Favoriter           | Abonnements - |                         |                              |            |             |   | þ |
| ☆  | V 🚞 Berichte (6150) | æ                           |                     |                               |               |                         |                              |            |             |   |   |
| សិ | 🏹 Deckblatt         |                             | Fina                | nzvorgang                     |               |                         | h                            |            |             |   |   |
| ழி | Dokumente (22)      |                             | ×1                  | DOXiS Informatio              | onssammlung   | প                       | 8                            |            |             |   |   |
| ያዪ | RWF Protokolle      |                             | X.1-3               | 34-23                         |               |                         |                              |            |             |   |   |
|    |                     |                             | Sachverhalt         |                               |               |                         |                              |            |             |   |   |
|    |                     |                             | Betreff             | Berichte                      |               |                         |                              |            |             |   |   |
|    |                     |                             | Vorgangstyp         |                               |               |                         | ,                            |            |             |   |   |
|    |                     |                             | Status              | offen                         |               |                         | ,                            |            |             |   |   |
|    |                     |                             | Hinweise            |                               |               |                         |                              |            |             |   |   |
|    |                     |                             |                     |                               |               |                         |                              |            |             |   |   |
|    |                     |                             |                     |                               |               |                         |                              |            |             |   |   |
|    |                     |                             |                     |                               |               |                         | 4                            |            |             |   |   |
|    |                     |                             | Kirchengemeinde     |                               |               |                         | _                            |            |             |   |   |
|    |                     |                             | Kirchengemeinde     | Kirchengemeinde Gro           | ßglattbach    |                         |                              |            |             |   |   |
|    |                     |                             | Kirchenbezirk       | 46889                         |               |                         |                              |            |             |   |   |
|    |                     |                             | Gemeindekennziffer  | 6150                          |               |                         |                              |            |             |   |   |
|    |                     |                             | Kalenderjahr        | 2024                          |               |                         |                              |            |             |   |   |

Abbildung 9 Finanzakte Deckblatt Finanzvorgang

In der linken Spalte können Sie den Ordner "Dokumente" entdecken. Wenn Sie diesen anklicken, dann erscheint die Liste der Dokumente, die in diesem Finanzvorgang liegen.

| -        | 📃 Doxis v      | vebCube    |          |              |                                             |                 | $\sim$         | Barcode       |                |               |              |                                  | Q              | P               |         |          |      |    |
|----------|----------------|------------|----------|--------------|---------------------------------------------|-----------------|----------------|---------------|----------------|---------------|--------------|----------------------------------|----------------|-----------------|---------|----------|------|----|
| Q,       | 💁 Finan:       | portal     | × 强 Form | nulare u     | nd Anträ.                                   | 🗙 🎒 Lan         | deskirchliche  | s Inf 🗙 🛛     | 💁 OKR V        | Vorkflows     | 🗙 🏼 🍇 Willko | mmensseite: I                    | ×              | Berichte (6150) | ×       |          |      |    |
| H        | Akte           | $\supset$  |          | Ē            | i di al al al al al al al al al al al al al |                 | $\times$       | ē             | <b>F</b>       |               |              | ⊞ ☆                              |                |                 |         |          |      | ſ, |
| ✍        | Registerinhalt | Verwer     | ndung +  | Bearbeiten * | Löschen •                                   | Drucken +       | Exportieren •  | Versenden *   | Ergebnisse +   | Favoriten +   | Ansicht *    | Verknüpfte<br>Dokumente anzeigen |                |                 |         | 2        |      |    |
| ☆        | V 📷 Berichte   | (6150)     |          | Ħ            | Ziehen                                      | Sie einen Spa   | tenkopf hierh  | nin, um zu gr | uppieren.      |               |              |                                  |                |                 |         |          |      | î  |
| ធ        | Deckb          |            |          |              | Nr. Stichw                                  | ort inhaltl. Be | schreibung     | Weite         | ere Beschreibu | ing Instan    | zdatum       | Scandatur                        | n Bruttobetrag | Тур             | Ν       | lewsyste | em C |    |
| தி       | E Dokun        | nente (22) |          |              | 7                                           | Vorgar          | ngscontrolling |               | 5387           | 376           | 27.02.       | 2024 09:41:50                    | )              |                 | Bericht | (ELKW)   |      |    |
| <u>₩</u> | RWF P          | rotokolle  |          |              | ۳.                                          | Anlage          | nspiegel mit/  | ohne Umbuc    | hung 5092      | 697           | 27.02.       | 2024 09:36:39                    | )              |                 | Bericht | (ELKW)   |      |    |
|          |                |            | 1        | OP-Lis       | te Kreditoren/                              | Debitoren       | 5162           | 369           | 21.02.3        | 2024 13:37:59 |              |                                  | Bericht        | (ELKW)          |         |          |      |    |

Abbildung 10 Finanzakte Liste der Berichte im Finanzvorgang

In der Liste der Dokumente liegen alle Berichte, die regelmäßig automatisiert für die entsprechende GKZ von newsystem erstellt und abgelegt werden. In den einzelnen Spalten sind Parameter zu dem Bericht angegeben. Die Liste kann wie alle anderen Trefferlisten der Finanzakte individuell konfiguriert werden.

Mit einem Doppelklick auf eine Zeile der Dokumentenliste öffnet sich der entsprechende Bericht.

|                  |   |           |                           |                                                                                                    |                                                                                                    |                                                                   |                                                     |                                                                                                    |                                                                                                    | _                                                           | _                                                  |                                             |                                                  |                                                       |                                                         |                                                                             |                                 |                                         |                                              |                |
|------------------|---|-----------|---------------------------|----------------------------------------------------------------------------------------------------|----------------------------------------------------------------------------------------------------|-------------------------------------------------------------------|-----------------------------------------------------|----------------------------------------------------------------------------------------------------|----------------------------------------------------------------------------------------------------|-------------------------------------------------------------|----------------------------------------------------|---------------------------------------------|--------------------------------------------------|-------------------------------------------------------|---------------------------------------------------------|-----------------------------------------------------------------------------|---------------------------------|-----------------------------------------|----------------------------------------------|----------------|
|                  | ≡ | Doxis w   | ebCul                     | be                                                                                                    |                                                                                                    |                                                                   |                                                     |                                                                                                    |                                                                                                    | ∨ Bo                                                        | arcode                                             |                                             |                                                  |                                                       |                                                         |                                                                             |                                 | P                                       |                                              | 00             |
| Q                | 9 | *Finanzp  | ortal                     | 🗙 强 Fo                                                                                                    | rmulare u                                                                                                 | ind An                                                            | ×                                                   | P, Lande                                                                                                    | skirchliche                                                                                                    | X                                                           | <u>କୁ</u> ପ                                        | KR Wo                                       | orkflows                                         | ×                                                     | 🍪 Wil                                                   | komme                                                                       | nsseite 🗙 🛜 Fin                 | anzakten und                            | 🗙 🛅 Berichte (6150) 🗙 🗋 Fin                  | nanzdokument 🗙 |
| E                | B | Speichern | D                         | Bearbeiten *                                                                                                    | T Ei                                                                                                    | nchecken                                                          |                                                     | Drucker                                                                                                    | - 5                                                                                                    | Exportier                                                   | ren * <                                            | 1 Ve                                        | ersenden                                         | - 2                                                   | 7 Favor                                                 | iten +                                                                      | Abonnements -                   | Drucken                                 | als<br>PDF versenden                         | C)             |
| ⊡<br>☆<br>ふ<br>発 |   | PDF       | <b>£</b> ]<br>≪<br>≪<br>√ | Fickers of R Havao<br>Codys study Fr. Co-<br><b>Aslageoplagel</b> 1<br>Barramondor with<br>Converse 2014 and 1<br>Converse 2014 and 1<br>State States<br>The Jones and<br>Your States                                                                                                    | 27<br>Tengenstelle<br>Mit Unbuchung<br>12 Merekanse (* 1<br>Harys Loos<br>Anstelle<br>1, 5220<br>2 / 1920 | lar 2 Kh et Alfred<br>Stat Frederik<br>Tilgang A I<br>Streets A I | Long<br>No. 227, John<br>House<br>Particle<br>State | prist Schoper and<br>Schol Schoper School<br>Scholars (Scholars)<br>Scholars (Scholars)<br>(Scholars)<br>(Scholars)<br>(Scholars) | Zasifan da koja, tr<br>krzy filologija<br>da Joseph<br>da Joseph<br>(20. – 2.10)<br>anter 10.                                                                                                    | is pro Ardegor Ia<br>pro Ardegor Ia<br>pro Nacas<br>- Stati | Soligonation<br>State<br>In Peaks<br>Reference (P) | In Jinénske<br>gang AM<br>10 Patida<br>2015 | y ne / subarb<br>inite.teny<br>At Ros<br>#Fedela | herç ik, beyeke<br>milene IA<br>Diszel<br>4 <u>11</u> | sta<br>2002<br>a Nete e Algu<br>Italian<br>1902<br>1902 | Sillo 1<br>Califori<br>Hi Sala<br>Pri Balla<br>Ing la<br>Burhann<br>2002/15 | Allgemeine Dav<br>Kirchengezirk | Bericht<br>x.1-34-23<br>Berichte<br>ten | Kirchengemeinde Großglattbach<br>46889       | Dokumentanz    |
|                  |   |           | 7                         | AE 12.00005<br>Trie Selbys 7. others<br>Series<br>AE 12.00005<br>Trie Selbys 7. others<br>Series<br>Trie Selbys 7. others<br>Trie Selbys 7.                                                                                                    | 107,62<br>766,62                                                                                          | 526<br>526                                                        | CB<br>Teach<br>CB<br>Teach                          | 675<br>and 455 (4 1725)<br>675<br>and 455 (4 1725)                                                                                | 0 0146<br>1444 0<br>15 1446<br>1446 0                                                                                                    | *75<br>80 -175                                              | aje:<br>Reconst 10,0<br>Aje:<br>Reconst 10,0       | 411<br>411                                  | 4                                                | -1,91                                                 | 1107                                                    | 1795<br>3002                                                                | Gemeindeken                     | nziffer (GKZ)                           | 6150                                         | Verknüpfungen  |
|                  |   |           |                           | To 25 active 0.0 to<br>configure 20, 20 To<br>20 West R<br>For the Configure 20 To<br>20 Sector 20 To<br>20 Sector 20 Sector 20 Sector 20 Secto | 1946<br>22459<br>345.00                                                                                   | 536<br>8,69<br>8,69                                               | 500 Hz                                              |                                                                                                    | 20 anter 17<br>175 tradi<br>2440.04<br>3<br>3<br>3<br>400.07<br>3<br>400.07<br>400.07<br>4 | × 2005<br>-14,00<br>€.00                                    | 6000000 0/1<br>4000<br>4000                        | 4,00                                        | 440                                              | 4.**<br>-34.60<br>0.01                                | -996,07                                                 | 965.70<br>2465.59<br>395.09                                                 | Stichwort inhi<br>Berichts-ID   | altl. Beschreibung                      | Anlagenspiegel mit/ohne Umbuchung<br>5092697 |                |
|                  |   |           | 不 (                       | $\times$                                                                                                    |                                                                                                    |                                                                   | ¢                                                   |                                                                                                    |                                                                                                    | 1                                                           | 21                                                 |                                             |                                                  |                                                       |                                                         | (3)                                                                         |                                 |                                         |                                              |                |

Abbildung 11 Finanzakte geöffneter Bericht

Auf der linken Seite ist der Bericht in PDF dargestellt, auf der rechten Seite befinden sich die Parameter zum Bericht.

Der Bericht kann ausgegeben bzw. ausgedruckt und per E-Mail versandt werden. Hierfür sind die gleichnamigen Buttons in der oberen Menüleiste zu betätigen.

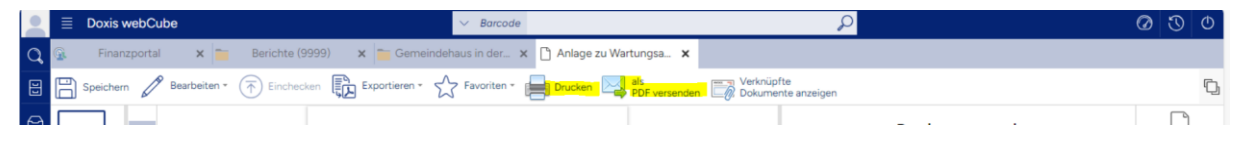

Abbildung 12 Finanzakte Ausgabe des Berichts

Des Weiteren werden die Berichte bei der Ablage in der Finanzakte versioniert. Der aktuelle Bericht ist zu sehen. Sollten Sie Berichte mit einem älteren Datum suchen, können Sie diese älteren Versionen finden, indem Sie in der rechten Menüleiste die Schaltfläche "Versionen" aktivieren.

| -  | ≣         | Doxis web    | Cube                   |                     | <ul> <li>✓ Bai</li> </ul> | code    |                   |              | Q                           |                   |                        | (       | 0 3        | ٢     |
|----|-----------|--------------|------------------------|---------------------|---------------------------|---------|-------------------|--------------|-----------------------------|-------------------|------------------------|---------|------------|-------|
| Q, | 2         | Finanzpor    | tal 🗙 🕵 Form           | nulare und Anträ 🗙  | Candeskirchliches In      | f_ 🗙 🙀  | OKR Workflows     | × 🏑 Willka   | ommensseite: B., 🗴 🍗 🛛      | Berichte (6150)   | × 🗅 Finanzo            | dokumen | t 🗙        |       |
| 8  |           | Speichern 6  | Bearbeiten •           | Einchecken          | Drucken - Exportiere      | n- 🔊 v  | ersenden * 🔀 Fave | oriten • 🖓 / | bonnements - 📄 Drucken      | als<br>PDF versen | den Rechnung verbuchen |         |            | D     |
| 0  | Ziehe     | en Sie einen | Spaltenkopf hierhin, u | um zu gruppieren.   |                           |         |                   |              |                             |                   |                        |         | Π          |       |
| ☆  |           | Version      | Ersteller              | Datum               | Versionskommentar         | Betreff | Geschäftszeichen  | Vorgang      | berechtigt                  | PeriodUnit        | Ortsbezeichnung        | Akten   | Dokument   | anz   |
| ធ  |           | 1            | System (dx4Agent)      | 20.11.2023 10:27:12 |                           | 5387376 | X.1-34-23         | Berichte     | Verwaltungsstelle Mühlacker | 2024              | 46889                  | Kirche  | 0          | 1     |
| Ð  |           | 2            | System (dx4Agent)      | 20.11.2023 10:27:12 |                           | 5387376 | X.1-34-23         | Berichte     | Verwaltungsstelle Mühlacker | 2024              | 46889                  | Kirche  | Version    | en    |
| 飛  |           | 3            | System (dx4Agent)      | 20.11.2023 10:27:12 |                           | 5387376 | X.1-34-23         | Berichte     | Verwaltungsstelle Mühlacker | 2024              | 46889                  | Kirche  | E,         |       |
|    | 0         | 4            | System (dx4Agent)      | 20.11.2023 10:27:12 |                           | 5387376 | X.1-34-23         | Berichte     | Verwaltungsstelle Mühlacker | 2024              | 46889                  | Kirche  | Deskriptor | änd   |
|    |           | 5            | System (dx4Agent)      | 29.01.2024 14:08:11 |                           | 5387376 | X.1-34-23         | Berichte     | Verwaltungsstelle Mühlacker | 2024              | 46889                  | Kirche  | S          |       |
|    |           | 6            | System (dx4Agent)      | 29.01.2024 14:16:17 |                           | 5387376 | X.1-34-23         | Berichte     | Verwaltungsstelle Mühlacker | 2024              | 46889                  | Kirche  | Verknüpfu  | ingen |
|    | $\square$ | 7            | System (dx4Agent)      | 30.01.2024 06:00:06 |                           | 5387376 | X.1-34-23         | Berichte     | Verwaltungsstelle Mühlacker | 2024              | 46889                  | Kirche  | 00         |       |
|    |           | 8            | System (dx4Agent)      | 27.02.2024 09:41:50 | )                         | 5387376 | X.1-34-23         | Berichte     | Verwaltungsstelle Mühlacke  | 2024              | 46889                  | Kirch   | Histori    | ie    |

Abbildung 13 Finanzakte Versionen der Berichte

Sie gelangen nun zu einer Trefferliste mit allen vorhandenen Versionen des Berichts. Die neueste Version ist in fetter Schrift dargestellt. Mit einem Doppelklick auf eine ältere Version lässt sich diese öffnen.

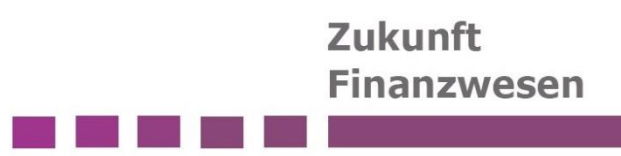

## **1.2 Welche Berichte werden automatisiert versandt?**

Den Organisationseinheiten vor Ort (z.B. Kirchengemeinden) werden die folgenden, ausgewählten Berichte regelmäßig zur Verfügung gestellt.

### 1.2.1 "Ergebnisrechnung mit Konten" ID 5387309

| Pos.          | Name                                        | Ansatz Ifd. Jahr                         | Ergebnis lfd. Jahr | Ansatz ./. Ergebnis | Ansatz Vorjahr   | Ergebnis Vorjahr |
|---------------|---------------------------------------------|------------------------------------------|--------------------|---------------------|------------------|------------------|
|               |                                             | 01.01.2331.12.23                         | 01.01.2331.12.23   | lfd. Jahr           | 01.01.2231.12.22 | 01.01.2231.12.22 |
| Kostenträger: | 2200006108                                  | Arbeit mit Konfirmanden und Konfirmandin | nen                |                     |                  |                  |
| Kostenstelle: | 1000006108                                  | Kirchliche Arbeit                        |                    |                     |                  |                  |
| 010           | Kirchensteuern und Finanzausgleichsleistung | en 0,00                                  | 0,00               | 0,00                | 0,00             | 0,00             |
| 030           | Zuschüsse aus dem öffentlichen und          | 0,00                                     | 0,00               | 0,00                | 0,00             | 0,00             |
| 050           | Erträge aus Gebühren Leistungsentgelten und | -200.00                                  | 0.00               | -200.00             | -200 00          | 0.00             |

Abbildung 14 Auszug Bericht Ergebnisrechnung mit Konten ID 5387309

Der Bericht ähnelt am ehesten dem "alten" Sachbuch. Innerhalb des Schemas für die Ergebnisrechnung werden die einzelnen Sachkonten mit angedruckt.

Die Spalten weisen die Planansätze, sowie die Sachposten aus.

Im Moment werden nur KTR, KST und Sachkonto angedruckt. In diesem Bericht werden zukünftig die Kontierungselemente Investitionsnummer und Verplichtungsermächtigungen ergänzt.

Folgende Parameter sind für den Bericht hinterlegt:

- Gemeindefilter nach GKZ
- Erstellung der Teilergebnisrechnung: KTR und zugehörige KST
- Seitenumbruch pro Teilergebnis
- Nullzeilen unterdrücken
- Ausgabe mit Sachkonten
- Ausgabe mit Buchungen
- Ansatz immer als Jahresansatz drucken
- Ausgabe mit S/H-Symbol
- bei unvollständigen Stammdaten trotzdem drucken

Der Bericht wird einmal wöchentlich an die Doxis Finanzakte versendet.

Das Start- und Enddatum des Berichts sind

- Startdatum: erster Tag im Jahr
- Enddatum: Tag der Erstellung

## 1.2.2 "Vorgangscontrolling" ID 5387376

| Vorgangscontrolling<br>Datum: 01.01.2431.03.24, Sachkonten drucken: Ja, Posten drucken: Ja, Summierung über: Bilanz/GuV, Nullzeilen unterdrücken: Ja<br>Gemeindefilter: 6152 |                                                  |         |                 |                                                |               |               |                   |       |  |
|----------------------------------------------------------------------------------------------------|--------------------------------------------------|---------|-----------------|------------------------------------------------|---------------|---------------|-------------------|-------|--|
| Vorgangsnr.                                                                                                    | Beschreibung                                     |         |                 | Saldovortrag<br>31.12.23 (nur<br>Bilanzkonten) | Ertr. / Aufw. | Einz. / Ausz. | Bilanz Zug. /Abg. | Saldo |  |
| Sachkontonr.                                                                                                    | Name                                             |         |                 |                                                |               |               |                   |       |  |
| Buchungsdatum                                                                                                    | Buchungstext                                     |         |                 |                                                |               |               |                   |       |  |
| ~                                                                                                    | Externe Belegnr.                                 | KST     | KTR             |                                                |               |               |                   |       |  |
| AN0000016152                                                                                                    | Gebäudeabrechnung Pfarrhaus Schmie               |         | nie             | 0,00                                           | 64,87         | -64,87        | 0,00              | 64,87 |  |
| 52601400                                                                                                    | Aufw. Instandh./Instands. Techn. Anl., Maschinen |         | Maschinen       | 0,00                                           | 64,87         | 0,00          | 0,00              | 64,87 |  |
| 07.03.2024                                                                                                    | Kehrgebühren - Banghard Schornsteinfeger         |         | einfeger        | 0,00                                           | 64,87         | 0,00          | 0,00              |       |  |
|                                                                                                    | 1251-2024                                        | 5323016 | 5152 9000006152 |                                                |               |               |                   |       |  |

#### Abbildung 15 Auszug Bericht Vorgangscontrolling ID 5387376

Der Bericht kann die Buchungen der gefilterten Vorgänge auf den unterschiedlichen Kontoarten darstellen. Da Vorgänge nicht geplant werden, gibt es an dieser Stelle keinen Plan-Ist-Vergleich, sondern nur die Ansicht der einzelnen Sachposten.

Folgende Parameter sind für den Bericht hinterlegt:

- Sachkonten und -posten drucken
- Nullzeilen unterdrücken
- Summierung über Bilanz/GUV
- Gemeindefilter nach GKZ
- Kontofilter: <>6\*&<>7\* (um die Anzeige von Finanzkonten auszuschließen)

Der Bericht wird einmal wöchentlich an die Doxis Finanzakte gesandt.

Das Start- und Enddatum des Berichts sind

- Startdatum: erster Tag im Jahr
- Enddatum: Letzter Tag des aktuellen Monats

Somit ist sichergestellt, dass eine entsprechende Version am Monatsende vorhanden ist.

### 1.2.3 "Kreditor OP zum Stichtag" ID 5010556

Der Bericht zeigt eine Übersicht der offenen Posten der einzelnen Kreditoren zum gefilterten Stichtag inkl. der Buchungen.

#### Kreditor - Offene Posten

Filter: Kreditorenposten: Gemeindenr.: 6121 Optionen: Stichtag: 21.03.24; Sortierung: Buchungsdatum (aufsteigend); Buchungszeilen drucken; Bankverbindung drucken; Erw. Belegtext drucken

| Nr.<br>Buch<br>datum | Belegnr.<br>Beschreibung                    | Name<br>Externe Belegnummer             | Belegart   | Fälligkeit<br>datum | Telefonnr.<br>Monatl.<br>Fälligkeit | Betrag | Restbetrag |
|----------------------|---------------------------------------------|-----------------------------------------|------------|---------------------|-------------------------------------|--------|------------|
|                      | BIC                                         | IBAN                                    | Kontoinhat | er                  |                                     |        |            |
| E100181              |                                             | Telekom Deutschland GmbH                |            |                     |                                     |        |            |
| 01.01.24             | WKG0054109                                  | 0063459260                              | Rechnung   | 01.01.24            | 2                                   | -10,28 | -10,28     |
|                      | 01.01.24 - Telefon/l<br>Rg. 0063459260 v. 0 | nternet ökum. Diakonin, Asp<br>01.01.24 |            |                     |                                     |        |            |

Abbildung 16 Auszug Bericht Kreditor OP zum Stichtag ID 5010556

Folgende Parameter sind für den Bericht hinterlegt:

- Sortierung: Buchungsdatum aufsteigend
- Buchungszeilen drucken
- Erw. Belegtext drucken
- Gemeindenr. bei Filter: Kreditorenposten

Der Bericht wird einmal wöchentlich an die Doxis Finanzakte versendet.

Der Stichtag ist mit dem aktuellen Kalendertag vorbelegt.

#### 1.2.4 "Debitor OP zum Stichtag" ID 5010557

Der Bericht zeigt eine Übersicht der offenen Posten der einzelnen Debitoren zum gefilterten Stichtag inkl. der Buchungen.

#### **Debitor - Offene Posten**

Filter: Debitorenposten: Gemeindenr.: 6121 Optionen: Stichtag: 21.03.24; Sortierung je Debitor: Buchungsdatum (aufsteigend); Buchungszeilen drucken; Niederschlagungen: keine Prüfung

| Nr.<br>Buch |          |      |                                          | Name<br>Fälligkeit                |    | Telefonnr.<br>Ma. Ab- |       |        |           |            |
|-------------|----------|------|------------------------------------------|-----------------------------------|----|-----------------------|-------|--------|-----------|------------|
| datum       | Lfd. Nr. | GKZ  | Belegnr.<br>Beschreibung                 | Externe Belegnummer               | BA | Datum                 | stufe | warten | Betrag    | Restbetrag |
| E100182     |          |      |                                          | Stadt Asperg                      |    |                       | 07141 | 2690   |           |            |
| 31.12.22    | 674455   | 6121 | ERG6121-<br>00001130<br>Kindergartenabre | 6121-9000-22-00042<br>chnung 2022 | R  | 31.12.22              | 0     |        | 33.159,19 | 33.159,19  |
| 31.12.22    | 674457   | 6121 | ERG6121-                                 | 6121-9000-22-00043                | R  | 31.12.22              | 0     |        | 1.000.00  | 1.000.00   |

Abbildung 17 Auszug Bericht Debitor OP zum Stichtag ID 5010557

Folgende Parameter sind für den Bericht hinterlegt:

- Sortierung Buchungsdatum aufsteigend
- Buchungszeilen drucken
- Erw. Belegtext drucken
- Gemeindenr. bei Filter: Debitorenposten

Der Bericht wird einmal am Tag an die Doxis Finanzakte versendet.

Der Stichtag ist mit dem aktuellen Kalendertag vorbelegt.

## 1.2.5 "Mittelüberwachung - Invest" ID 5387374

| Mittelüberwachung - Investitionen                                                                          |                  |                    |        |             |             |        |          |  |
|----------------------------------------------------------------------------------------------------|------------------|--------------------|--------|-------------|-------------|--------|----------|--|
| Filter: Investitionen:                                                                                     |                  |                    |        |             |             |        |          |  |
| Optionen:Haushaltsjahr: 2024, Gemeindenr.: 6152, Berechnungsgrundlage: Berechnungsart Investition, Sachkon | ten drucken: Ja, | Posten drucken: Ja |        |             |             |        | 1        |  |
|                                                                                                    |                  |                    |        |             |             |        |          |  |
| Investitionnr. Name                                                                                        |                  |                    |        |             |             |        |          |  |
|                                                                                                    |                  |                    | Ansatz | Ergebnis    | Ansatz./.   | Ansatz | Ergebnis |  |
| Sachkontonr. Bezeichnung                                                                                   |                  |                    | 2024   | 2024        | Ergebnis    | 2023   | 2023     |  |
| Sachkonto                                                                                                  | Externe          | Interne            |        |             |             |        |          |  |
| Gebucht nr. Kostenstelle Kostenträger Rechnungsempfänger Buchungstext                                      | Belegnr.         | Belegnr.           | B      | elegdatum H | erkunftsnr. | Saldo  |          |  |
| 2100016152 EGB 1 Pfarrhaus Maulbronn 2022                                                                  |                  |                    | 0.00   | 0.00        | 0.00        | 0.00   | -170.00  |  |

#### Abbildung 18 Auszug Bericht Mittelüberwachung - Invest ID 5387374

Der Bericht weist einen Überblick über die Investitionen inkl. der Kontierungselemente KST/KTR/SK aus.

Zum einen wird dargestellt, was für die gesamte Investition geplant wurde, was bislang "ausgegeben" wurde und daraus der Saldo.

Zum anderen wird das aktuelle Haushaltsjahr im Plan-Ist - Vergleich dargestellt.

Folgende Parameter sind für den Bericht hinterlegt:

- Gemeindekennziffer
- Berechnungsgrundlage: Berechnungsart Investition
- Gesamt Jahres aktiv
- Sachkonten und Posten drucken
- Nullzeilen ausblenden
- Sachkontenfilter: <>6\*&<>7\*
- Gemeindefilter nach GKZ

Der Bericht wird einmal wöchentlich versandt. Das aktuelle Haushaltsjahr wird vorbelegt.

## 1.2.6 "Baubuchbericht" ID 5451594

**ACHTUNG**: Der Baubuchbericht wird derzeit noch finalisiert und kann nach bestandenen Tests an die Doxis Finanzakte versandt werden.

| Baubuchbe                               | richt                     |                |                |               |                                                     | 18 03 202      |
|-----------------------------------------|---------------------------|----------------|----------------|---------------|-----------------------------------------------------|----------------|
| Wertsteigerung Aus                      | gaben                     |                |                |               |                                                     |                |
| Vorgangsnummer                          | Buchungen ohne Vorgangsn  | ummer          |                | -5340         |                                                     |                |
| Sachkonto                               | Buchungsdatum             | Belegnr. *     | Rechnung       | Zahlung       | Beschreibung                                        | Gegenkontoname |
| 07302002                                |                           |                | -25.000,00     | 25.000,00     | Zugang Anlagenverr. real.b.<br>Grundstücke, Gebäude |                |
| Summe Jahr 2024                         |                           |                | Summe Rechnung | Summe Zahlung |                                                     |                |
| Contrative sector in good to            |                           |                | 25.000,00      | 0,00          |                                                     |                |
| Vorgangsnummer                          | BK0001006128, Grundstück  |                |                |               |                                                     |                |
| Sachkonto                               | Buchungsdatum             | Belegnr. *     | Rechnung       | Zahlung       | Beschreibung                                        | Gegenkontoname |
| 07101002                                | 01.02.22                  | FIBU -00000175 | 50.000,00      | -70.000,00    | Bau Gemeindehaus Baubuch                            |                |
| 07101002                                | 01.07.22                  | FIBU 00000178  | -5.000,00      |               | Bau Gemeindehaus Baubuch                            |                |
| Summe Jahr 2022                         |                           |                | Summe Rechnung | Summe Zahlung | 8                                                   |                |
| 1000000000                              |                           |                | 45.000,00      | -70.000,00    |                                                     |                |
| 7101002                                 | 01.06.23                  | FIBU 00000170  | 10.000,00      | -10.000,00    | Test Baubuch Gemeindehaus                           |                |
| Summe Jahr 2023                         |                           |                | Summe Rechnung | Summe Zahlung |                                                     | No.            |
|                                         |                           |                | 10.000,00      | -10.000,00    |                                                     |                |
| Vorgangsnummer                          | BK0006006128, Ausstattung | und Kunstwerke |                |               |                                                     |                |
| Sachkonto                               | Buchungsdatum             | Belegnr. *     | Rechnung       | Zahlung       | Beschreibung                                        | Gegenkontoname |
| 07101002                                | 01.06.22                  | FIBU 00000177  | 20.000,00      |               | Bau Gemeindehaus Baubuch                            |                |
| Summe Jahr 2022                         |                           |                | Summe Rechnung | Summe Zahlung | 1                                                   |                |
|                                         |                           |                | 20.000,00      | 0,00          |                                                     |                |
| Summe Wertsteiger                       | ung Ausgaben              |                | Summe Rechnung | Summe Zahlung |                                                     |                |
| Denvine processor and an and the second | nor good a normality a    |                | 126.000,00     | -110.000,00   |                                                     |                |

Abbildung 19 Auszug Baubuchbericht ID 5451594

Der Baubuchbericht zeigt Buchungen, die im Zuge einer Baumaßnahme angefallen sind und teilt diese nach den unterschiedlichen Gewerken der DIN276 auf.

Dabei wird der Bericht in vier Blöcke aufgeteilt:

Werterhaltung Erträge, Wertsteigerung Einnahmen, Werterhaltung Aufwendungen, Wertsteigerung Ausgaben.

Innerhalb dieser Blöcke werden die einzelnen Buchungen pro Vorgangsnummer und Jahr aufgeführt und summiert.

Am Ende des Baubuchberichts befindet sich eine summarische Übersicht über die vier Blöcke, in der dann auch die Einnahmen/Erträge den Ausgaben/Aufwendungen gegenübergestellt werden können. Die Übersicht ist dabei ergänzt um einen Plan-Ist-Vergleich:

## Zukunft Finanzwesen

| Baubuchbericht                                                      |            |             |            |                 | 18 03 2024 14:34   |
|---------------------------------------------------------------------|------------|-------------|------------|-----------------|--------------------|
| Maßnahmenübersicht                                                  |            |             |            |                 |                    |
| Vorgangsnummer                                                      | Rechnung   | Zahlung     | offen      | Ansatz          | Plan-Ist-Vergleich |
| Buchungen ohne Vorgangsnummer                                       | -2.000,00  | 0,00        | -2.000,00  |                 |                    |
| 8K0000106128, Zuweisungen für Investitionen von<br>Kirchengemeinden | -40.000,00 | 0,00        | -40.000,00 |                 |                    |
| Summe Wertsteigerung Einnahmen                                      | -42,000,00 | 0.00        | -42.000,00 | 0.00            | 42.000.00          |
| Buchungen ohne Vorgangsnummer                                       | 51.000,00  | -30.000,00  | 21.000,00  |                 |                    |
| BK0001006128, Grundstück                                            | 55.000,00  | -80.000,00  | -25.000,00 |                 |                    |
| BK0006006128, Ausstattung und Kunstwerke                            | 20.000,00  | 0,00        | 20.000,00  |                 |                    |
| Summe Wertsteigerung Ausgaben                                       | 126.000,00 | -110.000,00 | 16.000,00  | 80.000,00       | -46.000,00         |
| Saldo Wertsteigerung                                                | 84.000,00  | -110.000,00 | -26.000,00 | terespretater s |                    |
| Buchungen ohne Vorgangsnummer                                       | -244,00    | 0,00        | -244,00    |                 |                    |
| BK0000016128, Opfer und Spenden                                     | -500,00    | 0,00        | -500,00    |                 |                    |
| BK0000056128, Entnahmen aus RIU                                     | -30.000,00 | 0,00        | -30.000,00 |                 |                    |
| Summe Werterhaltung Erträge                                         | -30.744,00 | 0,00        | -30.744,00 | 0,00            | 30.744,00          |
| Buchungen ohne Vorgangsnummer                                       | 13,000,00  | -37.000,00  | -24.000,00 | 663 m           |                    |
| BK0001006128, Grundstück                                            | 20.000,00  | 0,00        | 20.000,00  |                 |                    |
| BK0002006128. Vorbereitende Maßnahmen                               | 45.000,00  | -25.000,00  | 20.000,00  |                 |                    |
| Summe Werterhaltung Aufwendungen                                    | 78.000,00  | -62.000,00  | 16.000,00  | 28.000,00       | -50.000,00         |
| Saldo Werterhaltung                                                 | 47.256,00  | -62.000,00  | -14.744,00 |                 |                    |
| Gesamtsumme der Maßnahme                                            |            |             |            |                 |                    |
|                                                                     | Rechnung   | Zahlung     | offen      | Ansatz          | Plan-Ist-Vergleich |
| Summe Ertrage / Einnanmen gesamt                                    | -12.149,00 | 172 200 00  | +12.744,00 | 109.000         | 12.199.00          |
| Summe Autwendungen / Ausgaben gesamt                                | 204.000,00 | +172.000,00 | 32.000,00  | 108.000,00      | -90.000.00         |
| Saldo                                                               | 131.250,00 | -172.000,00 | -40.744.00 |                 |                    |
| Baubeginn:                                                          | Maß        | nahme       |            |                 |                    |

Abbildung 20 Auszug Baubuchbericht ID 5451594 – summarische Übersicht

Berichtsparameter und Turnus des Versands: noch offen.

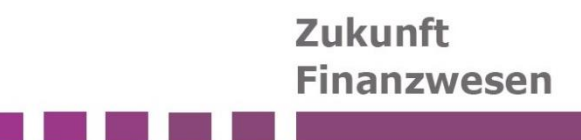

## 2 Abbildungsverzeichnis

| Abbildung 1 Anmeldung an der Finanzakte (Doxis WebCube)                | 3 |
|------------------------------------------------------------------------|---|
| Abbildung 2 Anmeldung an der Finanzakte (Doxis WebCube)                | 4 |
| Abbildung 3 Anmeldung an der Finanzakte mit Single Sign-On             | 4 |
| Abbildung 4 Finanzportal                                               | 5 |
| Abbildung 5 Finanzportal Finanzvorgänge des aktuellen Kalenderjahres   | 5 |
| Abbildung 6 Finanzakte Finanzvorgang "Berichte"                        | 6 |
| Abbildung 7 Finanzakte Funktionsbalken Suche                           | 6 |
| Abbildung 8 Finanzakte Suchmaske                                       | 6 |
| Abbildung 9 Finanzakte Deckblatt Finanzvorgang                         | 7 |
| Abbildung 10 Finanzakte Liste der Berichte im Finanzvorgang            | 7 |
| Abbildung 11 Finanzakte geöffneter Bericht                             | 8 |
| Abbildung 12 Finanzakte Ausgabe des Berichts                           | 8 |
| Abbildung 13 Finanzakte Versionen der Berichte                         | 8 |
| Abbildung 14 Auszug Bericht Ergebnisrechnung mit Konten ID 5387309     | 9 |
| Abbildung 15 Auszug Bericht Vorgangscontrolling ID 53873761            | 0 |
| Abbildung 16 Auszug Bericht Kreditor OP zum Stichtag ID 50105561       | 1 |
| Abbildung 17 Auszug Bericht Debitor OP zum Stichtag ID 50105571        | 2 |
| Abbildung 18 Auszug Bericht Mittelüberwachung - Invest ID 53873741     | 3 |
| Abbildung 19 Auszug Baubuchbericht ID 5451594 1                        | 4 |
| Abbildung 20 Auszug Baubuchbericht ID 5451594 - summarische Übersicht1 | 5 |